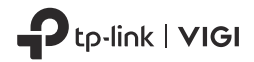

# **Quick Start Guide**

## VIGI Wi-Fi Network Camera

Images may differ from your actual products.

For technical support, the user guide and more information, please visit https://www.tp-link.com/support.

© 2022 TP-Link 7106509711 REV1.0.0

# CONTENTS

- I / Mount Your Camera
- 01 / Deutsch
- 04 / English
- 07 / Español
- 10 / Ελληνικά
- 13 / Français
- 16 / Italiano
- 19 / Português

- 22 / Nederlands
- 25 / 日本語
- 28 / 한국어
- 31 / 繁體中文
- 34 / ไทย
- 37 / Tiếng Việt
- עברית / 40

## Mount Your Camera

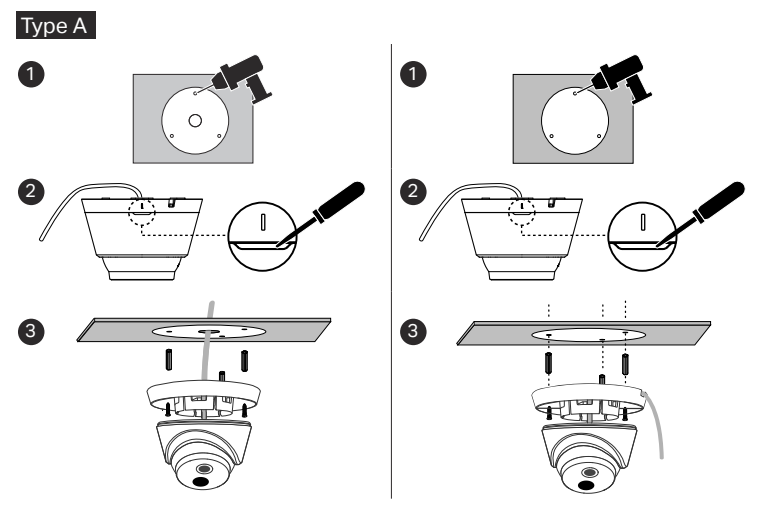

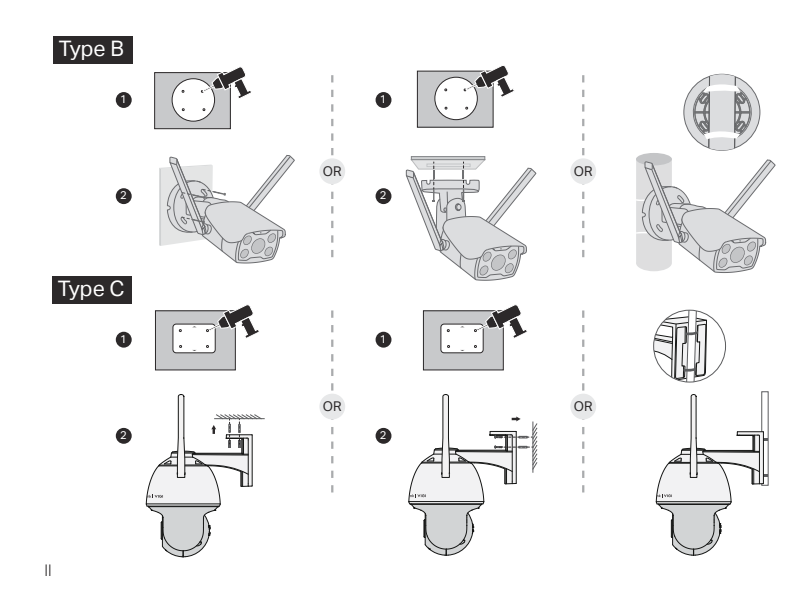

### (Optional) Installing Waterproof Cable Attachments

\*Make sure each part is securely attached and the waterproofing rings are flush to keep out water.

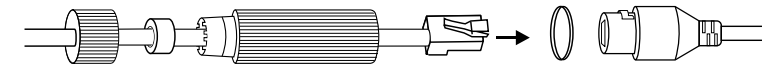

(Optional) Installing Waterproof Seal for Power Connectors

Install the waterproof seal for the power connectors when the camera is installed outdoors.

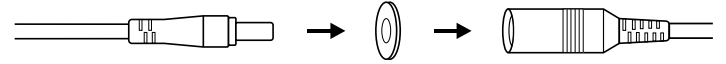

\*Montieren Sie Ihre Kamera gemäß den Abbildungen im ersten Kapitel dieses Handbuchs.

## Kameraeinrichtung

Hier sehen Sie eine typische Netzwerktopologie. Die Kamera arbeitet mit einem NVR zusammen für die einfachere Verwendung und Verwaltung, auch gruppenweise.

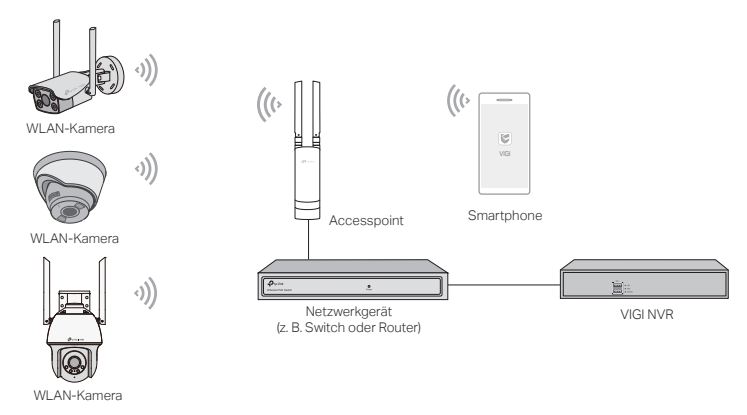

1. Holen Sie sich die TP-Link VIGI App aus dem Apple App Store oder von Google Play.

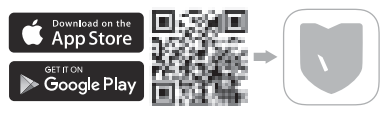

- 2. Schließen Sie Ihre Kamera mit dem mitgelieferten Netzteil an die Stromquelle an.
- 3. Die Kamera einrichten.
- 1) Öffnen Sie die TP-Link VIGI App und melden Sie sich mit Ihrer TP-Link ID an. Sollten Sie noch kein Konto haben, melden Sie sich zuerst an.
- Tippen Sie auf die Schaltfläche + oben rechts und folgen Sie den Anweisungen der App, um Ihre Kameras zu aktivieren und hinzuzufügen.

Hinweis: Falls Sie später den NVR für einen einfacheren, gruppierten Zugriff und Verwaltung verwenden möchten, fügen Sie die Kamera zum selben Netzwerk wie den NVR hinzu.

Conschafft! Sie können nun Live-Videos aus der Ferne ansehen, die Kameras steuern und Sofortbenachrichtigungen erhalten.

## Weitere Verwaltungesmethoden

Sie können auch über eine der folgenden Methoden auf Ihre Kameras zugreifen und diese

verwalten.

### Methode 1: Verwenden Sie die Kamera mit Ihrem VIGI NVR

Zeigen Sie Live-Videos aus der Ferne an, verwalten Sie Kameras und erhalten Sie Sofortwarnungen.

Bevor Sie anfangen, vergewissern Sie sich, dass der NVR ordnungsgemäß funktioniert.

- Gehen Sie zur NVR-Verwaltungsseite, klicken Sie mit der rechten Maustaste auf die Live-Ansicht und dann auf Kamera hinzufügen.
- 2. Wählen Sie Ihre Kamera aus und klicken Sie auf +, um Ihre Kamera direkt hinzuzufügen. Sollten Sie Plug and Play auf Ihrem NVR deaktiviert haben, erstellen Sie ein Passwort oder verwenden Sie ein voreingestelltes Passwort für Ihre Kamera.

Hinweis: Sollten Sie Ihre Kameras mit anderen NVR-Marken verwenden, lesen Sie das Benutzerhandbuch des NVR, um Kameras hinzuzufügen.

## Methode 2: Über den VIGI Security Manager (nur Windows)

Schauen Sie sich Live-Video an und ändern Sie die Kameraeinstellungen auf Ihrem Computer.

- 1. Laden Sie den VIGI Security Manager unter https://www.tp-link.com/download-center/ auf Ihren Computer herunter.
- 2. Installieren Sie den VIGI Security Manager und öffnen Sie diesen.
- Kameras, die sich im gleichen Netzwerk wie Ihr Computer befinden, können automatisch gefunden werden. Gehen Sie zu Einstellungen > Erkannte Geräte, klicken Sie auf + Hinzufügen, um Ihre Kameras mit dem Festlegen des Passworts zu aktivieren. und folgen Sie darauf die Anweisungen, um Ihre Kameras hinzuzufügen.

\*Mount your camera according to the diagrams in the opening chapter of this guide.

## Set Up Camera

Here is a typical network topology. The camera works with an NVR for easier batch access and management.

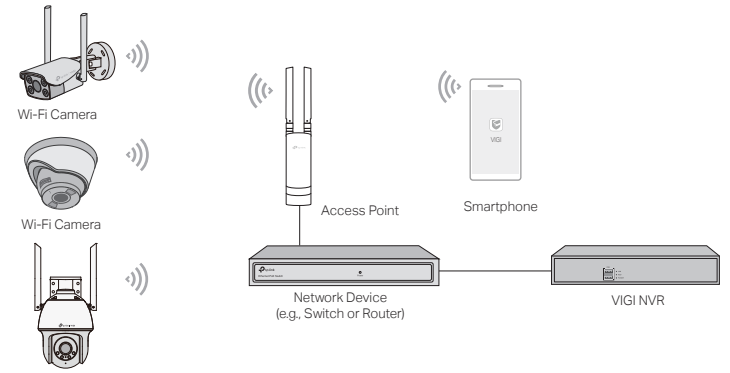

Wi-Fi Camera

1. Get the TP-Link VIGI App from the Apple App Store or Google Play.

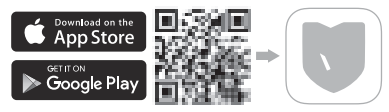

- 2. Connect your camera to the power source with the provided power adapter.
- 3. Set up the camera.
- 1) Open the TP-Link VIGI app and log in with your TP-Link ID. If you don't have an account, sign up first.
- 2) Tap the + button on the top right and follow the app instructions to activate and add your cameras.

Note: If you want to use the NVR for easier batch access and management later, add the camera to the same network as the NVR.

) Done! You can now remotely view live video, manage cameras, and get instant alerts.

## More Management Methods

You can also access and manage your cameras via any of the methods below.

### Method 1: Use the camera with your VIGI NVR

Remotely view live video, manage cameras, and get instant alerts.

Before you start, make sure the NVR is working properly.

- 1. Go to the NVR management page, Right click on the Live View screen and click Add Camera.
- Select your camera and click + to add your camera directly. If you have disabled Plug and Play on your NVR, create a password or use a preset password for your camera.

Note: If you are using your cameras with other NVR brands, refer to the NVR's User Manual to add cameras.

### Method 2: Via the VIGI Security Manager (Windows only)

View live video and modify camera settings on your computer.

- 1. Download the VIGI Security Manager on your computer at https://www.tp-link.com/ download-center/
- 2. Install the VIGI Security Manager and open it.
- Cameras on the same network as your computer can be automatically discovered. Go to Settings > Discovered Devices, click + Add to activate your discovered cameras by setting passwords, and follow the instructions to add your cameras.

\*Montar la cámara de acuerdo con los diagramas en el capítulo inicial de esta guía.

## Configurar cámara

Esta es una topología de red típica. La cámara funciona con un NVR para facilitar el acceso y la gestión por lotes.

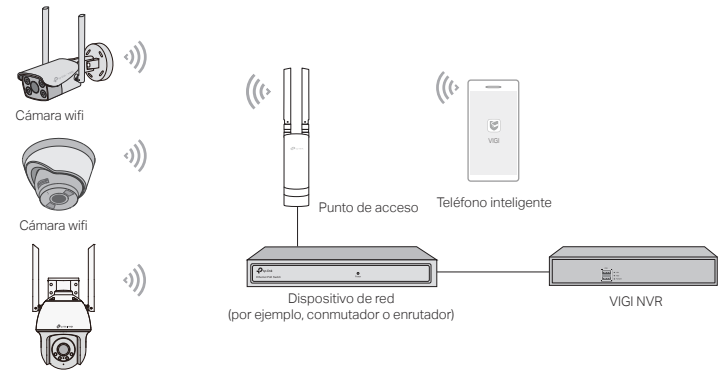

Cámara wifi

1. Obtener la aplicación TP-Link VIGI de Apple App Store o Google Play.

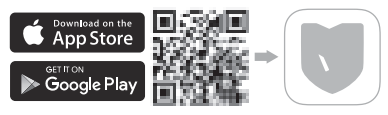

- 2. Conectar la cámara a la fuente de alimentación con el adaptador de corriente proporcionado.
- 3. Configurar la cámara.
- 1) Abrir la aplicación TP-Link VIGI e iniciar sesión con el ID de TP-Link. Ante falta de esta cuenta, por favor registrarse antes de continuar.
- 2) Pulsar el botón + en la parte superior derecha y seguir las instrucciones de la aplicación para activar y agregar las cámaras.

Nota: Para utilizar el NVR para facilitar el acceso y la administración de lotes más adelante, agregar la cámara a la misma red que el NVR.

¡Hecho! Ahora se puede visualizar videos en vivo de forma remota, administrar cámaras v recibir alertas instantáneas.

## Más métodos de gestión

También se puede acceder y administrar las cámaras a través de cualquiera de los métodos a

continuación.

### Método 1: Usar la cámara con el VIGI NVR

Ver videos en vivo de forma remota, administrar cámaras y recibir alertas instantáneas.

Antes de comenzar, asegurarse de que el NVR funcione correctamente.

- 1. Ir a la página de administración de NVR, pulsar con el botón derecho en la pantalla Vista en vivo y pulsar en Agregar cámara.
- Seleccionar la cámara y pulsar en + para agregar la cámara directamente. Si se ha desactivado Plug and Play en el NVR, crear una contraseña o usar una contraseña preestablecida para la cámara.

Nota: Si está utilizando las cámaras con otras marcas de NVR, consultar el Manual del usuario del NVR para agregar cámaras.

### Método 2: a través de VIGI Security Manager (solo Windows)

Ver videos en vivo y modificar la configuración de la cámara en el ordenador.

- 1. Descargar VIGI Security Manager en el ordenador desde https://www.tp-link.com/downloadcenter/.
- 2. Instalar VIGI Security Manager y abrirlo.
- 3. Las cámaras en la misma red que el ordenador se pueden detectar automáticamente. Ir a Configuración > Dispositivos descubiertos, pulsar en + Agregar para activar las cámaras descubiertas configurando contraseñas y seguir las instrucciones para agregar las cámaras.

\*Στερεώστε την κάμερά σας σύμφωνα με τα διαγράμματα στο αρχικό κεφάλαιο αυτού του οδηγού..

## Ρύθμιση κάμερας

Εδώ είναι μια τυπική τοπολογία δικτύου. Η κάμερα λειτουργεί με NVR για ευκολότερη ομαδική πρόσβαση και διαχείριση.

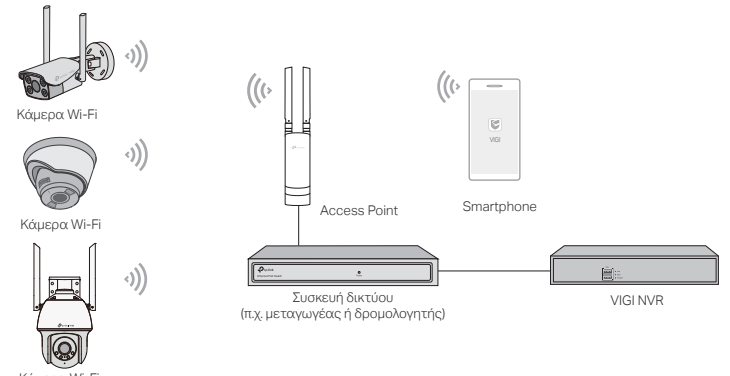

1. Αποκτήστε την εφαρμογή TP-Link VIGI από το Apple App Store ή το Google Play.

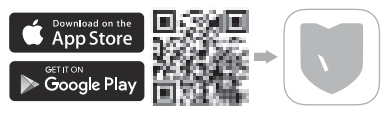

- Συνδέστε την κάμερά σας στην πηγή ρεύματος με τον παρεχόμενο μετασχηματιστή ρεύματος.
- 3. Ρυθμίστε την κάμερα.
- Ανοίξτε την εφαρμογή TP-Link VIGI και συνδεθείτε με το TP-Link ID σας. Εάν δεν έχετε λογαριασμό, εγγραφείτε πρώτα.
- Πατήστε το κουμπί + επάνω δεξιά και ακολουθήστε τις οδηγίες της εφαρμογής για να ενεργοποιήσετε και να προσθέσετε τις κάμερές σας.

Σημείωση: Εάν θέλετε να χρησιμοποιήσετε το NVR για ευκολότερη ομαδική πρόσβαση και διαχείριση αργότερα, προσθέστε την κάμερα στο ίδιο δίκτυο με το NVR.

f(x) Εγινε! Τώρα μπορείτε να προβάλετε απομακρυσμένα ζωντανά βίντεο, να

διαχειριστείτε κάμερες και να λαμβάνετε άμεσες ειδοποιήσεις.

## Περισσότερες Μέθοδοι Διαχείρισης

Μπορείτε επίσης να αποκτήσετε πρόσβαση και να διαχειριστείτε τις κάμερές σας με οποιαδήποτε από τις παρακάτω μεθόδους.

### Μέθοδος 1: Χρησιμοποιήστε την κάμερα με το VIGI NVR

Προβάλετε απομακρυσμένα ζωντανά βίντεο, διαχειριστείτε κάμερες και λάβετε άμεσες ειδοποιήσεις.

Πριν ξεκινήσετε, βεβαιωθείτε ότι το NVR λειτουργεί σωστά.

- Μεταβείτε στη σελίδα διαχείρισης NVR, κάντε δεξί κλικ στην οθόνη Live View και κάντε κλικ στην Προσθήκη κάμερας.
- 2. Επιλέξτε την κάμερά σας και κάντε κλικ στο + για να προσθέσετε απευθείας την κάμερά σας. Εάν έχετε απενεργοποιήσει το Plug and Play στο NVR, δημιουργήστε έναν κωδικό πρόσβασης ή χρησιμοποιήστε έναν προκαθορισμένο κωδικό πρόσβασης για την κάμερά σας.

Σημείωση: Εάν χρησιμοποιείτε τις κάμερές σας με άλλες μάρκες NVR, ανατρέξτε στο Εγχειρίδιο χρήσης του NVR για να προσθέσετε κάμερες.

### Μέθοδος 2: Μέσω του VIGI Security Manager (μόνο για Windows)

Δείτε ζωντανά βίντεο και τροποποιήστε τις ρυθμίσεις της κάμερας στον υπολογιστή σας.

- 1. Κατεβάστε το VIGI Security Manager στον υπολογιστή σας στη διεύθυνση https://www.tplink.com/download-center/
- 2. Εγκαταστήστε το VIGI Security Manager και ανοίξτε το.
- 3. Οι κάμερες στο ίδιο δίκτυο με τον υπολογιστή σας μπορούν να εντοπιστούν αυτόματα. Μεταβείτε στις Ρυθμίσεις > Ανακαλυφθείσες συσκευές, κάντε κλικ στο + Προσθήκη για να ενεργοποιήσετε τις κάμερες που ανακαλύψατε ορίζοντας κωδικούς πρόσβασης και ακολουθήστε τις οδηγίες για να προσθέσετε τις κάμερές σας.

\*\*Montez votre caméra conformément aux schémas du premier chapitre de ce guide.

## Configurer la caméra

Voici une topologie de réseau typique. La caméra fonctionne avec un NVR pour faciliter l'accès et la gestion des lots.

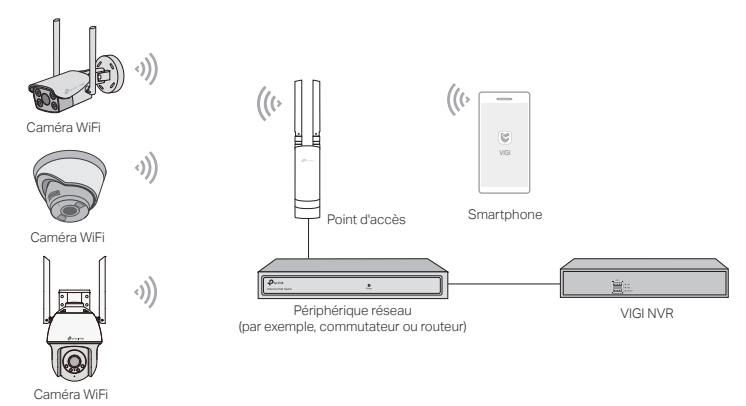

1. Obtenez l'application TP-Link VIGI sur l'Apple App Store ou Google Play.

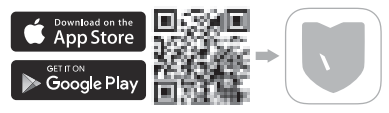

- 2. Connectez votre caméra à la source d'alimentation avec l'adaptateur secteur fourni.
- 3. Configurez la caméra.
- 1) Ouvrez l'application TP-Link VIGI et connectez-vous avec votre identifiant TP-Link. Si vous n'avez pas de compte, inscrivez-vous d'abord.
- Appuyez sur le bouton + en haut à droite et suivez les instructions de l'application pour activer et ajouter vos caméras.

Remarque : Si vous souhaitez utiliser le NVR pour faciliter l'accès et la gestion par lots ultérieurement, ajoutez la caméra au même réseau que le NVR.

### Fait! Vous pouvez désormais visualiser à distance la vidéo en direct, gérer les caméras et recevoir des alertes instantanées.

## Plus de méthodes de gestion

Vous pouvez également accéder à vos caméras et les gérer via l'une des méthodes ci-dessous.

### Méthode 1 : Utilisez la caméra avec votre VIGI NVR

Visualisez à distance la vidéo en direct, gérez les caméras et recevez des alertes instantanées.

Avant de commencer, assurez-vous que le NVR fonctionne correctement.

- 1. Accédez à la page de gestion du NVR, cliquez avec le bouton droit sur l'écran Affichage en direct et cliquez sur Ajouter une caméra.
- Sélectionnez votre caméra et cliquez sur + pour ajouter directement votre caméra. Si vous avez désactivé Plug and Play sur votre NVR, créez un mot de passe ou utilisez un mot de passe prédéfini pour votre caméra.

Remarque : si vous utilisez vos caméras avec d'autres marques de NVR, reportez-vous au manuel de l'utilisateur du NVR pour ajouter des caméras.

### Méthode 2 : via VIGI Security Manager (Windows uniquement)

Regardez la vidéo en direct et modifiez les paramètres de la caméra sur votre ordinateur.

- Téléchargez VIGI Security Manager sur votre ordinateur à l'adresse https://www.tp-link.com/ download-center/.
- 2. Installez le gestionnaire de sécurité VIGI et ouvrez-le.
- Les caméras sur le même réseau que votre ordinateur peuvent être automatiquement découvertes. Accédez à Paramètres > Appareils découverts, cliquez sur + Ajouter pour activer vos caméras découvertes en définissant des mots de passe, puis suivez les instructions pour ajouter vos caméras.

\*Monta la telecamera secondo i diagrammi del capitolo di apertura di questa guida.

## Setup Telecamera

Ecco una tipica topologia di rete. La telecamera funziona con un NVR per accesso e gestione batch più facili.

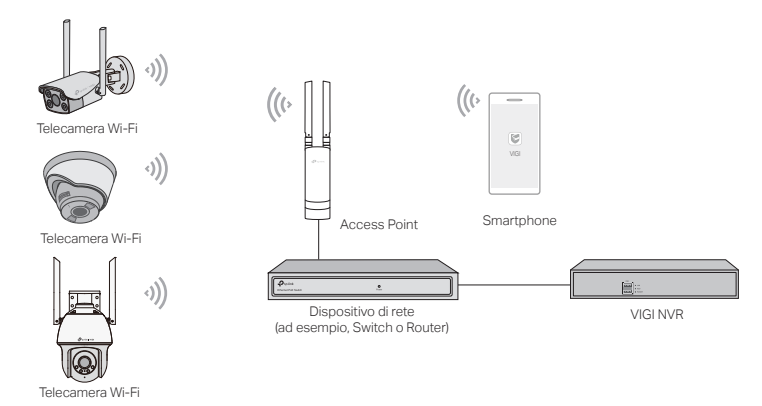

1. Scarica l'App VIGI di TP-Link da Apple App Store o Google Play.

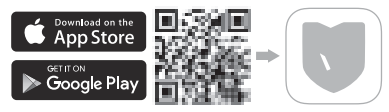

- 2. Collega la telecamera ad una presa elettrica con l'alimentatore fornito.
- 3. Setup Telecamera.
- 1) Apri l'app VIGI di TP-Link e accedi con il tuo ID TP-Link. Se non hai un account, devi prima registrarti.
- 2) Tocca il pulsante + in alto a destra e segui le istruzioni dell'app per attivare e aggiungere le telecamere.

Nota: se vuoi utilizzare l'NVR per un accesso e una gestione batch più facili in un secondo momento, aggiungi la telecamera alla stessa rete dell'NVR.

Fatto! Ora puoi visualizzare da remoto i video in diretta, gestire le telecamere e ricevere avvisi istantanei.

## Altri metodi di gestione

Puoi inoltre accedere e gestire le telecamere tramite uno qualsiasi dei metodi seguenti.

### Metodo 1: utilizza la telecamera con il NVR VIGI

Vedi da remoto i video in diretta, gestisci le telecamere e ricevi avvisi istantanei.

Prima di iniziare, assicurati che lo NVR funzioni correttamente.

- Vai alla pagina di gestione del NVR, fai clic col tasto destro sulla schermata Live View e fai clic su Aggiungi Telecamera.
- Seleziona la telecamera e fai clic su + per aggiungere direttamente la telecamera. Se hai disattivato Plug and Play sul tuo NVR, crea una password o utilizza una password preimpostata per la telecamera.

Nota: se utilizzi le telecamere con NVR di altre marche, fai riferimento al manuale utente del NVR per aggiungere telecamere.

### Metodo 2: tramite VIGI Security Manager (solo Windows)

Visualizza il video dal vivo e modifica le impostazioni della telecamera sul computer.

- 1. Scarica VIGI Security Manager sul tuo computer da https://www.tp-link.com/downloadcenter/
- 2. Installa VIGI Security Manager e aprilo.
- Le telecamere presenti nella stessa rete del computer possono essere rilevate automaticamente. Vai su Impostazioni > Dispositivi Rilevati, fai clic su + Aggiungi per attivare le telecamere rilevate impostando le password, e segui le istruzioni per aggiungere le telecamere.

\*Monte a sua câmara de acordo com os diagramas apresentados no capítulo de abertura deste guia.

## Instalar a Câmara

Esta é uma topologia típica de rede. A câmara funciona com um NVR para facilitar o acesso e gestão em lotes.

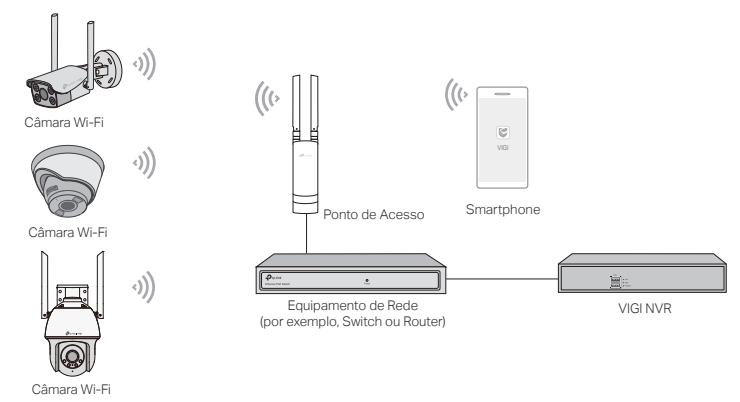

1. Obtenha a App VIGI TP-Link na App Apple Store ou no Google Play.

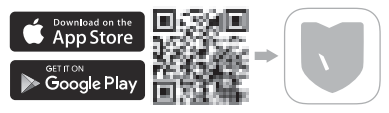

- 2. Ligue a sua câmara à corrente elétrica com o adaptador de energia fornecido.
- 3. Configure a câmara.
- Abra a app VIGI TP-Link e inicie a sessão com o seu ID TP-Link. Se não tiver uma conta, registe-se primeiro.
- Toque no botão + no canto superior direito e siga as instruções da aplicação para ativar e adicionar as suas câmaras.

Nota: Se quiser utilizar o NVR mais tarde para um acesso e gestão de lotes mais fácil, adicione a câmara à mesma rede que o NVR.

Feito! Agora pode visualizar remotamente o vídeo em direto, gerir câmaras e receber alertas instantâneos.

## Mais Métodos de Gestão

Também pode aceder e gerir as suas câmaras através de qualquer um dos métodos abaixo

indicados.

### Método 1: Utilize a câmara com o seu NVR VIGI

Visualizar remotamente o vídeo em direto, gerir câmaras, e receber alertas instantâneos.

Antes de começar, certifique-se de que o NVR está a funcionar corretamente.

- Vá à página de gestão de NVR, clique com o botão direito do rato no ecrã Visualização em Direto e clique em Adicionar Câmara.
- Selecione a sua câmara e clique + para adicionar diretamente a sua câmara. Se desativou
  o Ligar e Reproduzir no seu NVR, crie uma palavra-passe ou utilize uma palavra-passe
  predefinida para a sua câmara.

Nota: Se estiver a utilizar as suas câmaras com outras marcas de NVR, consulte o Manual do Utilizador do NVR para adicionar câmaras.

### Método 2: Através do Gestor de Segurança VIGI (apenas Windows)

Ver vídeo em direto e alterar as configurações da câmara no seu computador.

- 1. Faça o download do Gestor de Segurança VIGI no seu computador em https://www.tp-link. com/download-center/.
- 2. Instale o Gestor de Segurança VIGI e abra-o.
- 3. As câmaras na mesma rede que o seu computador podem ser automaticamente encontradas. Vá a Definições > Equipamentos Encontrados, clique em Adicionar + para ativar a câmaras encontradas através da definição de palavras-passe, e siga as instruções para adicionar as suas câmaras.

\*Bevestig uw camera volgens het schema in het eerste hoofdstuk van deze handleiding.

## Camera instellen

Dit is een typische netwerktopologie. De camera werkt in combinatie met een NVR voor eenvoudiger beheer en eenvoudigere toegang tot videobeelden.

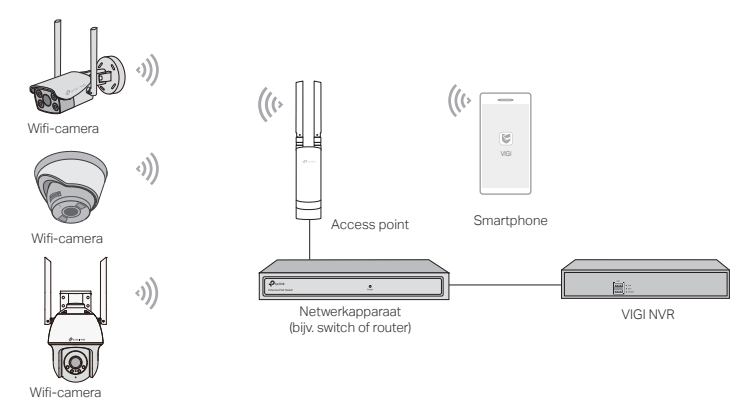

1. Download de TP-Link VIGI app in de Apple App Store of Google Play Store.

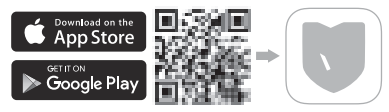

- 2. Sluit uw camera met de meegeleverde voedingsadapter aan op een stroomvoorziening.
- 3. Stel de camera in.
- 1) Open de TP-Link VIGI app en meld u aan met uw TP-Link ID. Als u nog geen account hebt, moet u zich eerst registreren.
- 2) Tik rechtsboven op de knop + en volg de instructies in de app om uw camera's te activeren en toe te voegen.

Opmerking: Als u de NVR later wilt gebruiken voor eenvoudigere toegang en beheer van videobeelden, voeg de camera dan toe aan hetzelfde netwerk als de NVR.

U bent klaar! U kunt nu op afstand livebeelden bekijken, camera's beheren en directe meldingen ontvangen.

## Meer beheermethoden

U kunt ook toegang krijgen tot uw camera's en deze beheren met behulp van de onderstaande

methoden.

### Methode 1: De camera met uw VIGI NVR gebruiken

Op afstand livebeelden bekijken, camera's beheren en directe meldingen ontvangen.

Voordat u begint, moet u controleren of de NVR correct werkt.

- 1. Ga naar de beheerpagina van de NVR, klik met de rechtermuisknop op het scherm Liveweergave en klik vervolgens op Camera toevoegen.
- Selecteer uw camera en klik op + om uw camera direct toe te voegen. Als u plug&play hebt uitgeschakeld op uw NVR, maak dan een wachtwoord aan of gebruik een vooraf ingesteld wachtwoord voor uw camera.

Opmerking: Als u de camera's met een NVR van een ander merk gebruikt, raadpleeg dan de gebruiksaanwijzing van de NVR als u camera's wilt toevoegen.

### Methode 2: Via de VIGI Security Manager (alleen Windows)

Livebeelden bekijken en camera-instellingen wijzigen via uw computer.

- 1. Download de VIGI Security Manager op uw computer via https://www.tp-link.com/downloadcenter/
- 2. Installeer de VIGI Security Manager en open deze.
- Camera's die zich op hetzelfde netwerk als uw computer bevinden, worden automatisch gevonden. Ga naar Instellingen > Gevonden apparaten, klik op + Toevoegen om uw gevonden camera's te activeren door wachtwoorden in te stellen en volg de instructies om uw camera's toe te voegen.

\*本ガイドのイラストを参考にカメラを取り付けてください。

## カメラの設定方法

以下は典型的なネットワークトポロジーです。カメラが NVR と連携し、手軽に一括アクセス や管理ができます。

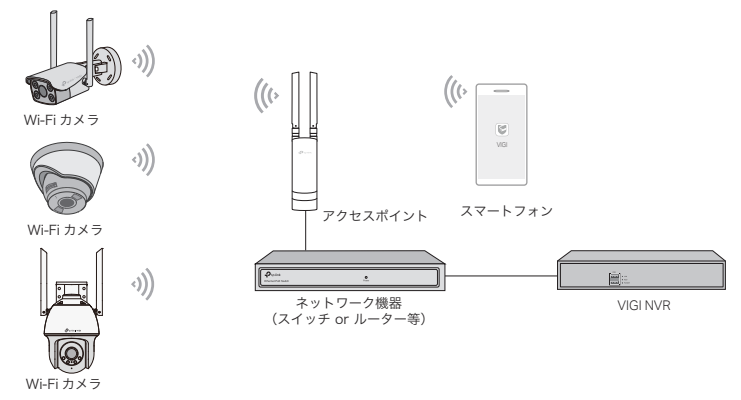

1. Apple App Store または Google Play から TP-Link VIGI アプリをダウンロードします。

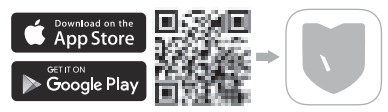

- 2. 付属の電源アダプターを使ってカメラを電源に繋ぎます。
- 3. カメラを設定します。
- TP-Link VIGI アプリを開き、TP-Link ID でログインします。アカウントをお持ちでない 場合は新規作成(サインアップ)してください。
- 2) 画面右上にある + ボタンをタップし、表示に沿ってカメラを追加します。

注意:後から NVR で一括アクセスや管理ができるようにしたい場合は、カメラを NVR と同じネットワーク に追加してください。

(・・) 設定完了です!リモートでライブ動画の視聴・カメラの管理・インスタントアラートの取得等ができるようになりました。

## その他の管理方法

次の方法でもカメラにアクセス・管理することができます。

### 方法 1: VIGI NVR でカメラを使用する

リモートでライブ動画の視聴・カメラの管理・インスタントアラートの取得ができます。

NVR が正しく機能しているか確認してから使用を開始しましょう。

- 1. NVR の管理ページでライブ視聴画面を右クリックし、「カメラを追加」を選択します。
- 追加したいカメラを選び、+ をタップして追加します。NVR のプラグ&プレイを無効にしている場合は、パスワードを作成するか、カメラのプリセットパスワードを使用してください。

注意:他社製の NVR でカメラを使用している場合は、NVR のユーザーマニュアルを参考にカメラを追加し てください。

### 方法 2: VIGI Security Manager を使用する(Windows のみ)

PC からライブ動画の視聴やカメラの設定変更をすることができます。

- 1. VIGI Security Manager を PC にダウンロードします: https://www.tp-link.com/ download-center/
- 2. VIGI Security Manager をインストールのうえ起動します。
- 3. PC と同じネットワーク上にあるカメラが自動検出されます。画面を 設定 > 検出されたデ バイス と進んで + をクリックしたら、パスワードを設定して検出されたカメラを有効に し、画面表示に沿って追加します。

\* 가이드 첫 장에 있는 다이어그램에 따라 카메라를 설치하세요 .

## 카메라 설치하기

다음은 일반적인 네트워크 토폴로지입니다. 간편하게 카메라를 일괄적으로 모니터링하고 관리하려면 NVR과 함께 설치하여야 합니다.

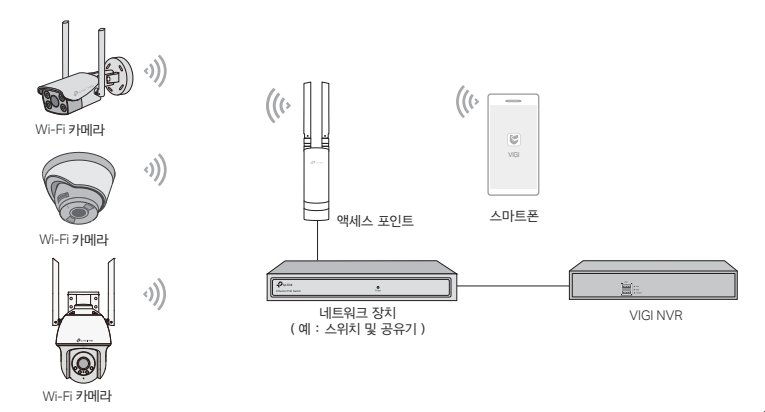

1. Apple App Store 또는 Google Play 에서 TP-Link VIGI 앱을 다운로드하세요.

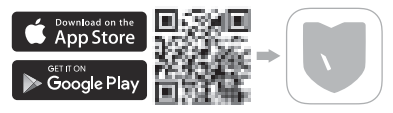

2. 제공된 전원 어댑터를 통해 카메라를 전원에 연결합니다 .

3. 카메라 설치하기 .

- 1) TP-Link VIGI 앱을 열고 TP-Link ID 로 로그인 합니다 . 계정이 없는 경우 , 먼저 회원가입을 하세요.
- 2) 우측 상단의 + 버튼을 누르고 앱 지침에 따라 카메라를 활성화하고 추가합니다.

참고 : 이후 NVR 을 통해 카메라를 일괄적으로 모니터링하고 관리하려면 NVR 과 동일한 네트워크에 카메라를 추가 설치 하면 됩니다 .

안료되었습니다! 이제 실시간 비디오를 시청하고, 카메라를 관리하며, 즉각적인 알림을 받을 수 있습니다.

## 더 많은 관리 방법

아래 방법 중 하나를 사용하여 카메라에 액세스하고 관리할 수도 있습니다.

### 방법 1: VIGI NVR 을 통해 카메라를 사용합니다.

원격으로 실시간 비디오를 시청하고, 카메라를 관리하며, 즉각적인 알림을 받습니다.

시작하기 전에, NVR 이 정상적으로 작동하는지 확인하세요.

- 1. NVR 관리 페이지로 이동하여 라이브 뷰 화면을 우클릭해 카메라 추가하기를 클릭합니다.
- 카메라를 선택하고 + 를 클릭해 카메라를 직접 추가합니다. NVR 에서 플러그 앤 플레이를 비활성화 한 경우, 비밀번호를 생성하거나 카메라에 사전 설정한 비밀번호를 사용하세요.

참고 : 타 NVR 브랜드의 카메라를 사용하는 경우 , NVR 사용 설명서를 참고하여 카메라를 추가하세요 .

### 방법 2: VIGI Security Manager 를 통해 관리 (Windows 전용)

컴퓨터에서 실시간 비디오를 시청하고 카메라 설정을 변경합니다 .

- 1. 컴퓨터에서 VIGI Security Manager 를 다운로드하세요. https://www.tp-link.com/download-center/.
- 2. VIGI Security Manager 를 설치하고 엽니다 .
- 3. 컴퓨터와 동일한 네트워크에 있는 카메라를 자동으로 검색할 수 있습니다. 설정 > 검색된 장치로 이 동하여 + 추가하기를 클릭하여 비밀번호를 설정하여 검색된 카메라를 활성화한 다음, 지침에 따라 카메라를 추가합니다.

해당 무선설비는 운용중 전파혼신 가능성이 있음.

\* 根據本手冊開頭章節中的圖示安裝攝影機。

## 設定攝影機

以下為基本的網路拓樸,可利用 NVR 輕鬆批次管理並觀看攝影機畫面。

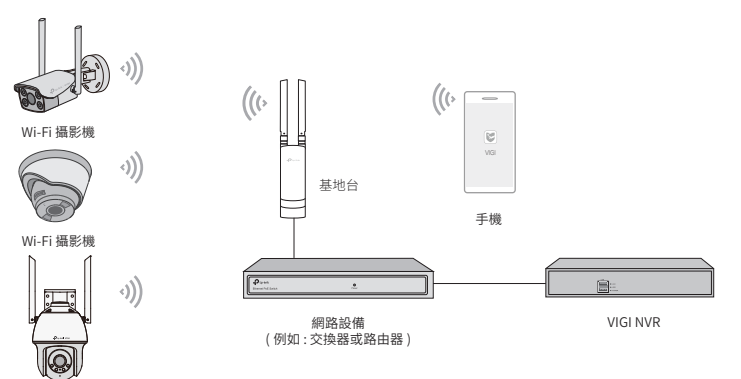

Wi-Fi 攝影機

1. 從 Apple App Store 或 Google Play 下載 TP-Link VIGI App。

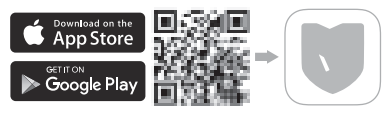

2. 將攝影機連接電源。

3. 設定攝影機。

- 1) 開啟 TP-Link VIGI app,使用您的 TP-Link ID 登入。若您沒有帳號,請先註冊。
- 2) 點擊右上方的 + 按鈕, 跟著 app 說明啟用並新增您的攝影機。

注意:若您稍後想搭配 NVR 批次觀看並管理,請將攝影機新增至與 NVR 相同的網段中。

(··)完成!您可以遠端觀看影片、管理攝影機並取得即時的通知。

## 更多管理方式

您可以透過以下任何方式存取並管理您的攝影機。

### 方法 1: 攝影機搭配 VIGI NVR

遠端觀看即時影像、管理攝影機並取得即時通知。 開始前,請確認 NVR 正常運作中。

- 1. 前往 NVR 管理頁面,右鍵點擊影像畫面後再點擊新增攝影機。
- 選擇您的攝影機並點擊 + 直接新增您的攝影機。若您已停用 NVR 上的隨插即用功能,請建立 密碼或使用攝影機預先設定的密碼。

注意: 若您的攝影機搭配其他品牌的 NVR,請參考 NVR 的使用手冊新增攝影機。

### 方法 2: 透過 VIGI Security Manager (僅供 Windows 使用)

在您的電腦上觀看即時影像並修改攝影機設定。

- 1. 請至 https://www.tp-link.com/download-center/將 VIGI Security Manager 下載到您的電 腦。
- 2. 安裝 VIGI Security Manager 並開啟它。
- 可以自動搜尋與您電腦相同網段的攝影機,到設定>發現的設備中,點擊+新增,輸入攝影 機密碼以啟用搜尋到的攝影機,按照說明新增您的攝影機。

\*ติดตั้งกล้องของคุณตามไดอะแกรมในบทแรกของคู่มือนี้

## ตั้งค่ากล้อง

้นี่คือโครงสร้างของเครือข่ายทั่วไป กล้องทำงานร่วมกับ NVR เพื่อให้เข้าถึงและจัดการแบบกลุ่มได้ง่ายขึ้น

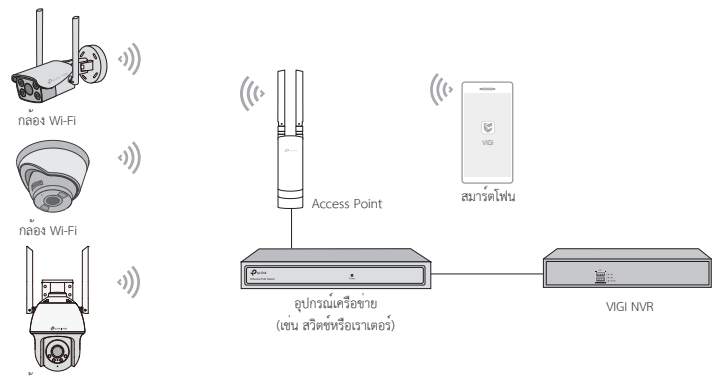

กล้อง Wi-Fi

ไทย

1. สามารถรับแอป TP-Link VIGI ได้จาก Apple App Store หรือ Google Play

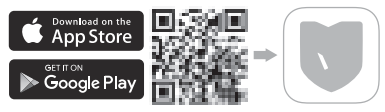

- 2. เชื่อมต่อกล้องของคุณเข้ากับแหล่งจ่ายไฟด้วยอะแดปเตอร์ที่ให้มา
- 3. ตั้งค่ากล้อง
- 1) เปิดแอป TP-Link VIGI และเข้าสู่ระบบด้วย TP-Link ID ของคุณ หากคุณยังไม่มีบัญชี ให้ทำการลงทะเบียนก่อน

 แตะที่ปุ่มเครื่องหมาย + ที่มุมขวาด้านบนและทำตามคำแนะนำของแอปเพื่อเปิดใช้งานและเพิ่มกล้องของคุณ หมายเหตุ: หากคุณต้องกรใช้ NVR เพื่อให้สามารถเข้าถึงและจัดการกล้องแบบกลุ่มได้งายขึ้นในครั้งลัดไป ให้เพิ่มกล้องในครือข่ายตัวกันกับ NVR

🕑 เสร็จเรียบร้อยแล้ว! ตอนนี้คุณสามารถชมวิดีโอแบบเรียลไทม่ได้จากระยะไกล จัดการกล้อง และรับการแจ้งเตือนได้ทันที

## วิธีการจัดการเพิ่มเติม

คุณยังสามารถเข้าถึงและจัดการกับกล้องของคุณได้ด้วยวิธีการต่างๆ ดังต่อไปนี้

วิธีที่ 1: ใช้กล้องร่วมกับ VIGI NVR

ชมวิดีโอแบบเรียลไทม์ได้จากระยะไกล จัดการกล้อง และรับการแจ้งเตือนได้ทันที

ก่อนที่คุณจะเริ่ม โปรดตรวจสอบให้แน่ใจว่า NVR ทำงานได้ปกติ

- 1. ไปที่หน้าการจัดการ NVR คลิกขวาที่หน้าจอ Live View แล้วคลิกเพิ่มกล้อง
- เลือกกล้องของคุณและคลิกที่เครื่องหมาย + เพื่อเพิ่มกล้องของคุณโดยตรง หากคุณปิดใช้งาน Plug and Play บน NVR ให้สร้างรหัสผ่านหรือใช้รหัสผ่านที่ได้ตั้งไว้แล้วสำหรับกล้องของคุณ

หมายเหตุ: หากคุณกำลังใช้กล้องของคุณกับ NVR ยี่ห้ออื่น โปรดดูคู่มือผู้ใช้ของ NVR เพื่อเพิ่มกล้อง

### วิธีที่ 2: การจัดการผ่าน VIGI Security Manager (รองรับเฉพาะ Windows)

ชมวิดีโอแบบเรียลไทม์และแก้ไขการตั้งค่ากล้องบนคอมพิวเตอร์ของคุณ

- 1. ดาวน์โหลด VIGI Security Manager บนคอมพิวเตอร์ของคุณได้ที่ https://www.tp-link.com/download-center/
- 2. ติดตั้ง VIGI Security Manager แล้วเปิดขึ้นมา
- กล้องที่อยู่ในเครือข่ายเดียวกันกับคอมพิวเตอร์ของคุณจะถูกค้นพบโดยอัตโนมัติ ไปที่ การตั้งค่า > อุปกรณ์ที่ค้นพบ คลิกที่ + เพิ่ม เพื่อเปิดใช้งานกล้องที่ค้นพบของคุณโดยการดั้งรหัสผ่าน และทำตามคำแนะนำเพื่อเพิ่มกล้องของคุณ

ไทย

\*Gắn camera theo sơ đồ trong chương mở đầu của hướng dẫn này.

## Cài đặt Camera

Đây là cấu trúc liên kết mạng thông thường. Camera hoạt động với NVR để quản lý và truy cập hàng loạt dễ dàng hơn.

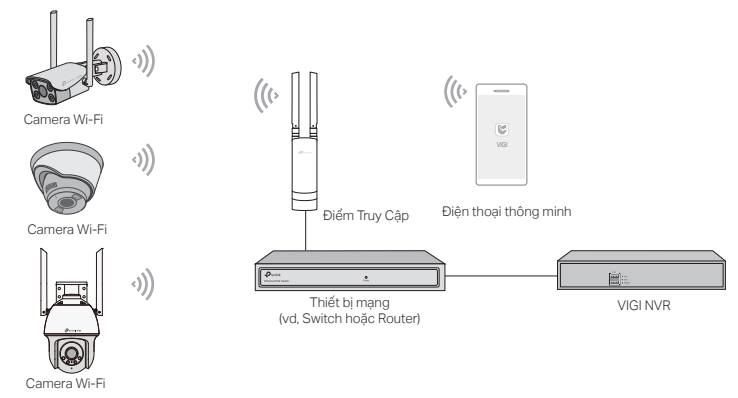

1. Tải ứng dụng VIGI TP-Link từ Apple App Store hoặc Google Play.

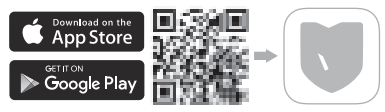

- 2. Kết nối camera của bạn với nguồn điện với bộ chuyển đổi nguồn được cung cấp.
- 3. Cài đặt Camera.
- Mở ứng dụng VIGI TP-Link và đăng nhập vào ID TP-Link của bạn. Nếu bạn không có tài khoản, đăng nhập trước.
- Nhấp vào nút + trên góc phải trên và làm theo hướng dẫn trên ứng dụng để kích hoạt và thêm camera của bạn.

Lưu ý: Nếu bạn muốn sử dụng NVR để quản lý và truy cập hàng loạt dễ dàng hơn sau này, hãy thêm camera vào cùng mạng với NVR.

) Hoàn thành ! Bạn có thể truy cập từ xa để xem video trực tiếp, quản lý camera, và nhận cảnh báo ngay lập tức.

## Nhiều Phương Pháp Quản Lý Hơn

Bạn cũng có thể truy cập và quản lý các camera thông qua bất kỳ phương pháp nào bên dưới.

## Phương pháp 1: Sử dụng camera với NVR VIGI của bạn

Xem trực tiếp video từ xa, quản lý camera, và nhận cảnh báo ngay lập tức.

Trước khi bạn bắt đầu, đảm bảo NVR hoạt động bình thường.

- Đến trang quản lý NVR, Nhấp chuột phải vào màn hình Xem Trực Tuyến và nhấp Thêm Camera.
- 2. Chọn camera của bạn và nhấp + để thêm camera trực tiếp. Nếu bạn vô hiệu hóa Cắm và Chạy trên NVR, tạo một mật mã hoặc sử dụng mật mã cài đặt trước cho camera của bạn.

Lưu ý: Nếu bạn sử dụng camera với nhãn hiệu khác, vui lòng tham khảo Hướng dẫn sử dụng của NVR để thêm camera.

## Phương pháp 2: Qua Trình Quản Lý Bảo Mật VIGI (chỉ Windows)

Xem video trực tiếp và chỉnh sửa cài đặt camera trên máy tính của bạn.

1. Tải về Trình Quản Lý Bảo Mật VIGI trên máy tính của bạn tại

https://www.tp-link.com/download-center/

- 2. Cài đặt Trình Quản Lý Bảo Mật VIGI và mở nó.
- 3. Camera trên cùng mạng với máy tính của bạn có thể tự động phát hiện. Vào Cài đặt > Phát Hiện Thiết Bị, nhấp + Thêm để kích hoạt camera được phát hiện bằng cách cài đặt mật mã, và làm theo hướng dẫn để thêm camera của bạn.

\*התקן את המצלמה שלך לפי התרשימים בפרק הפתיחה של מדריך זה.

## הגדר מצלמה הנה טופולוגיית רשת אופיינית. המצלמה עובדת עם NVR לגישה וניהול קלים יותר.

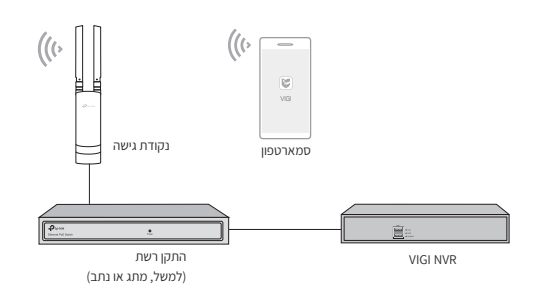

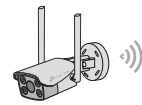

Wi-Fi מצלמת

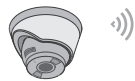

Wi-Fi מצלמת

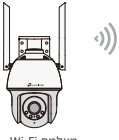

Wi-Fi מצלמת

.Google Play או מ-Apple App Store מ-TP-Link VIGI או מ-Google Play.

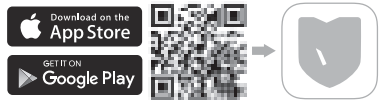

2. חבר את המצלמה שלך למקור החשמל באמצעות מתאם המתח המצורף.

3. הגדר את המצלמה.

פתח את אפליקציית TP-Link VIGI והיכנס עם מזהה ה-TP-Link שלך. אם אין לך חשבון, הירשם תחילה.
 (1) הקש על הלחצן + בצד ימין למעלה ובצע את הוראות האפליקציה כדי להפעיל ולהוסיף את המצלמות שלך.
 הערה: אם ברצונך להשתמש ב-NVR לגישה וניהול קלים יותר מאוחר יותר, הוסף את המצלמה לאותה רשת כמו ה-NVR.

. בוצע! כעת תוכל לצפות בווידאו חי מרחוק, לנהל מצלמות ולקבל התראות מיידיות. 🗠

## שיטות ניהול נוספות

אתה יכול גם לגשת ולנהל את המצלמות שלך בכל אחת מהשיטות שלהלן.

שיטה 1: השתמש במצלמה עם VIGI NVR שלך

הצג מרחוק וידאו חי, נהל מצלמות וקבל התראות מיידיות.

לפני שתתחיל, ודא שה-NVR פועל כהלכה.

1. עבור לדף ניהול NVR, לחץ לחיצה ימנית על מסך Live View ולחץ על הוסף מצלמה.

2. בחר את המצלמה שלך ולחץ על + כדי להוסיף את המצלמה שלך ישירות. אם השבתת את הכנס והפעל ב-NVR שלך, צור סיסמה או השתמש בסיסמה מוגדרת הערה: אם אתה משתמש במצלמות שלך עם מותגי NVR אחרים, עיין במדריך למשתמש של ה-NVR כדי להוסיף מצלמות.

(בלבד Windows) VIGI Security manager שיטה 2: דרך שיטה 2

הצג וידאו חי ושנה את הגדרות המצלמה במחשב שלך.

1. הורד את VIGI Security Manager במחשב שלך בכתובת VIGI Security Manager .

2. התקן את VIGI Security Manager ופתח אותו.

3. ניתן לגלות אוטומטית מצלמות באותה רשת כמו המחשב שלך. עבור אל הגדרות > התקנים שהתגלו, לחץ על + הוסף כדי להפעיל את המצלמות שהתגלו על ידי הגדרת סיסמאות, ובצע את ההוראות להוספת המצלמות שלך.

#### English: Safety Information

- Do not attempt to disassemble, repair, or modify the device. If you need service, please contact us.
- · Do not use damaged charger or USB cable to charge the device.
- Do not use any other chargers than those recommended.

Do not use the device where wireless devices are not allowed.
For indoor camera

- · Keep the device away from water, fire, humidity or hot environments.
- · Adapter shall be installed near the equipment and shall be easily accessible.

#### For outdoor camera

- · Keep the device away from fire or hot environments. DO NOT immerse in water or any other liquid.
- · Adapter shall be easily accessible.

Please read and follow the above safety information when operating the device. We cannot guarantee that no accidents or damage will occur due to improper use of the device. Please use this product with care and operate at your own risk.

#### Deutsch: Sicherheitsinformationen

- · Versuchen Sie nicht, das Gerät zu zerlegen, zu reparieren oder zu ändern. Wenn Sie Service benötigen, wenden Sie sich an uns bitte.
- Verwenden Sie kein beschädigtes Ladegerät oder USB-Kabel, um Ihren Akku zu laden.
- · Verwenden Sie ausschließlich das empfohlene Ladegerät.
- Verwenden Sie das Gerät nicht an Orten, an denen kabellose Geräte nicht erlaubt sind.
   Für Innenkameras
- Halten Sie das Gerät von Wasser, Feuer, Feuchtigkeit oder heißen Umgebungen fern.
- · Der Adapter muss in der Nähe des Geräts installiert und leicht zugänglich sein.

#### Für Außenkamera

- Halten Sie das Gerät von Feuer oder heißen Umgebungen fern. Tauchen Sie es NICHT in Wasser oder andere Flüssigkeiten.
- · Der Adapter muss leicht zugänglich sein.

Bitte folgen Sie diesen Anweisungen, wenn sie das Gerät betreiben. Bei unsachgemäßer Verwendung können wir nicht garantieren, dass keine Unfälle oder Schäden auftreten. Behandeln Sie das Gerät pfleglich und auf eigene Gefahr.

#### Español: Información de Seguridad

- · No intentar desarmar, reparar o modificar el dispositivo. Si necesita servicio, contáctenos.
- · No dañe el cargador o cable USB para cargar el dispositivo.
- No utilice ningún otro cargador que no sean los recomendados.
- No utilice el dispositivo donde los equipos inalámbricos no estén permitidos.
- · Mantener el dispositivo alejado del agua, fuego, humedad o ambientes calientes.
- El adaptador se instalará cerca del equipo y será de fácil acceso.

#### Para cámara exterior

- · Mantener el dispositivo alejado del fuego o de ambientes calientes. No sumergir en agua ni en ningún otro líquido.
- · El adaptador debe ser fácilmente accesible.

Por favor lea y siga la información de seguridad anterior cuando el dispositivo esté funcionando. No podemos garantizar que no ocurran accidentes o daños debidos a un uso incorrecto del dispositivo. Por favor utilice este producto con responsabilidad y bajo su propio riesgo. EXhyrukci: Thupoopojec, AogóAzoxo

- Μην επιχειρήσετε να αποσυναρμολογήσετε, να επισκευάσετε ή να τροποποιήσετε τη συσκευή. Εάν χρειάζεστε σέρβις, επικοινωνήστε μαζί μας.
- Αν υποστεί βλάβη το καλώδιο ή ο φορτιστής USB, να μη τα χρησιμοποιήσετε για φόρτιση της συσκευής.
- Να μη χρησιμοποιήσετε άλλους φορτιστές εκτός από τους συνιστώμενους.
- Να μη χρησιμοποιήσετε τη συσκευή σε μέρη όπου απαγορεύεται η χρήση ασύρματων συσκευών.

#### Για εσωτερική κάμερα

- Κρατήστε τη συσκευή μακριά από νερό, φωτιά, υγρασία ή ζεστά περιβάλλοντα.
- Ο προσαρμογέας πρέπει να εγκατασταθεί κοντά στον εξοπλισμό και να είναι εύκολα προσβάσιμος.
   Για εξωτερική κάμερα
- Κρατήστε τη συσκευή μακριά από φωτιά ή ζεστά περιβάλλοντα. ΜΗΝ βυθίζετε σε νερό ή οποιοδήποτε άλλο υγρό.
- Ο προσαρμογέας πρέπει να είναι εύκολα προσβάσιμος.

Παρακαλούμε να διαβάσετε και να ακολουθήσετε τις παραπάνω οδηγίες ασφάλειας κατά τη χρήση της συσκευής. Σε περίπτωση που χρησιμοποιήσετε λανθασμένα τη συσκευή, μπορεί να προκληθούν ατυχήματα ή βλάβες. Παρακαλούμε χρησιμοποιήστε αυτή τη συσκευή προσεκτικά και με δική σας ευθύνη.

#### Français: Informations de sécurité

- N'essayez pas de démonter, réparer ou modifier l'appareil. Si vous avez besoin de service, veuillez nous contacter.
- Ne pas utiliser une alimentation endommagée ou un cordon USB pour recharger l'appareil.
- · Ne pas utiliser d'alimentation différente de celle recommandée.
- Ne pas utiliser l'appareil dans les zones ou l'usage d'appareils émettants des signaux hertziens n'est pas autorisé.
  Pour caméra intérieure
- Gardez l'appareil éloigné de l'eau, du feu, de l'humidité ou des environnements chauds.
- L'adaptateur doit être installé près de l'équipement et doit être facilement accessible.
  Pour caméra extérieure
- Gardez l'appareil loin du feu ou des environnements chauds. NE PAS immerger dans l'eau ou tout autre liquide.
- · L'adaptateur doit être facilement accessible.

Merci de lire et suivre les informations de sécurité ci-dessus pour utiliser l'appareil. Nous ne pouvons garantir qu'aucun dommage ou incident ne se produira en cas d'utilisation impropre de l'appareil. Utiliser cet appareil avec précautions et procéder à vos risques et périls. Italiano: Informazioni di sicurezza

- · Non provate a smontare, riparare o modificare il dispositivo. Se vi serve assistenza, contattateci.
- Non utilizzate alimentatori o cavi USB danneggiati per alimentare il dispositivo.
- · Non utilizzate nesun altro alimentatore al di fuori di quelli consigliati.
- Non utilizzate il dispositivo se non è consentito l'utilizzo di dispositivi wireless.
  Per le telecamere da interno (indoor)
- · Tenete i dispositivi lontani da acqua, fuoco, umidità o anbienti troppo caldi.

· L'adattatore verrà installato vicino al dispositivo e dovrà essere facilmente accessibile.

Per le telecamere da esterno (outdoor)

- Tenete i dispositivi lontani da acqua o anbienti troppo caldi. NON immergeteli in acqua o in qualsiasi altro liquido.
- · L'adattatore dovrà essere facilmente accessibile.

Seguite le informazioni di sicurezza soprariportate quando utilizzate il dispositivo. Non possiamo garanite che non avvengano incidenti o danni in caso di un uso improprio del dispositivo. Usate questo prodotto con cura e operate a vostro rischio.

#### Raccolta differenziata

| Tipologia di imballaggio                 | Codice materiale |                               |  |  |  |  |
|------------------------------------------|------------------|-------------------------------|--|--|--|--|
| Scatola                                  | Carta            | PAP 21/PAP 20                 |  |  |  |  |
| Busta di Plastica                        | Plastica         | PET 1/LDPE 4/HDPE 2/7 >PP+PE< |  |  |  |  |
| Cartoncino                               | Carta            | PAP 22/PAP 20                 |  |  |  |  |
| Plastica Espansa                         | Plastica         | 7 EVA/LDPE 4                  |  |  |  |  |
| Guscio di Plastica                       | Plastica         | PS 6/PVC 3                    |  |  |  |  |
| Pellicola Plastica                       | Plastica         | LDPE 4/PET 1                  |  |  |  |  |
| Verifica le disposizioni del tuo Comune. |                  |                               |  |  |  |  |

\* Questa QIG è valida per più modelli. Si prega di fare riferimento al prodotto effettivamente acquistato.

#### Português Brasil: Informações de Segurança

- · Não tente desmontar, reparar ou modificar o dispositivo. Se você precisar de serviço, entre em contato conosco.
- Não utilize carregadores ou cabos USB danificados para alimentar o dispositivo.
- · Não utilize nenhum outro carregador além dos recomendados.
- Não utilize o dispositivo onde dispositivos wireless não são autorizados.

#### Para câmera interna

- Mantenha o dispositivo longe de água, fogo, umidade ou ambientes quentes.
- O adaptador deve ser instalado próximo ao equipamento e deve ser facilmente acessível.
   Para câmera ao ar livre
- · Mantenha o dispositivo longe do fogo ou de ambientes quentes. NÃO mergulhe em água ou qualquer outro líquido.
- O adaptador deve ser facilmente acessível.

Favor ler e seguir as informações de segurança ao operar o dispositivo. Não podemos garantir que nenhum acidente ou dano possa ocorrer devido ao uso inadequado do dispositivo. Por favor, use este produto com cuidado e opere sob seu próprio risco.

#### Nederlands: Veiligheidsinformatie

- Probeer het apparaat niet te demonteren, te repareren of te wijzigen. Als het product gerepareerd moet worden, neem dan contact met ons op.
- · Gebruik geen beschadigde oplader of USB-kabel om het apparaat op te laden.
- · Gebruik geen andere opladers dan de aanbevolen opladers.

- Gebruik het apparaat niet op plaatsen waar draadloze apparaten niet zijn toegestaan. Voor binnencamera's
- · Houd het apparaat uit de buurt van water, vuur, vochtige of warme omgevingen.
- De adapter wordt naast de apparatuur geplaatst en moet goed toegankelijk zijn. Voor buitencamera's
- · Houd het apparaat uit de buurt van vuur of warme omgevingen. Dompel het apparaat niet onder in water of andere vloeistoffen.
- · De adapter moet goed toegankelijk zijn.

Lees en volg bovenstaande veiligheidsinformatie op wanneer u het apparaat gebruikt. We kunnen niet garanderen dat er geen ongelukken gebeuren of schade ontstaat wanneer het apparaat incorrect gebruikt wordt. Ga voorzichtig met dit apparaat om en gebruik deze geheel op eigen risico.

#### 繁體中文:

#### 注意!

取得審驗證明之低功率射頻器材,非經核准,公司、商號或使用者均不得擅自變更頻率、加大功率或變更原設計之特性及功能。

低功率射頻器材之使用不得影響飛航安全及干擾合法通信;經發現有干擾現象時,應立即停用,並改善至無干擾時方得繼續使用。

前述合法通信,指依電信管理法規定作業之無線電通信。

低功率射頻器材須忍受合法通信或工業、科學及醫療用電波輻射性電機設備之干擾。

#### 安全諮詢及注意事項

- 請使用原裝電源供應器或只能按照本產品注明的電源類型使用本產品。
- 清潔本產品之前請先拔掉電源線。請勿使用液體、噴霧清潔劑或濕布進行清潔。
- 插槽與開口供通風使用,以確保本產品的操作可靠並防止過熱,請勿堵塞或覆蓋開口。
- 請勿將本產品置放於靠近熱源的地方。除非有正常的通風,否則不可放在密閉位置中。
- 不要私自拆開機殼或自行維修,如產品有故障請與原廠或代理商聯繫。
- 室內使用攝像機:注意防潮,請勿將水或者其他液體潑灑到本產品上。
   室外使用攝像機:請勿將本產品浸入水或者其他液體中。

#### 限用物質含有情況標示聲明書

| 單元<br>Unit Li | 限用物質及其化學符號<br>Restricted substances and its chemical symbols |                      |                      |                                                   |                                           |                                                   |
|---------------|--------------------------------------------------------------|----------------------|----------------------|---------------------------------------------------|-------------------------------------------|---------------------------------------------------|
|               | 鉛<br>Lead<br>(Pb)                                            | 汞<br>Mercury<br>(Hg) | 鎘<br>Cadmium<br>(Cd) | 六價鉻<br>Hexavalent chromium<br>(Cr <sup>+6</sup> ) | 多溴聯苯<br>Polybrominated biphenyls<br>(PBB) | 多溴二苯醚<br>Polybrominated diphenyl<br>ethers (PBDE) |
| PCB           | 0                                                            | 0                    | 0                    | 0                                                 | 0                                         | 0                                                 |

| 外殼         | 0 | 0 | 0 | 0 | 0 | 0 |
|------------|---|---|---|---|---|---|
| 電源供應器      | - | 0 | 0 | 0 | 0 | 0 |
| 其他及其<br>配件 | _ | 0 | 0 | 0 | 0 | 0 |

備考 1. "超出 0.1 wt %"及"超出 0.01 wt %"係指限用物質之百分比含量超出百分比含量基準值

Note 1: "Exceeding 0.1 wt %" and "exceeding 0.01 wt %" indicate that the percentage content of the restricted substance exceeds the reference percentage value of presence condition.

備考 2. ℃ 係指該項限用物質之百分比含量未超出百分比含量基準值。

Note 2: " $\bigcirc$ " indicates that the percentage content of the restricted substance does not exceed the percentage of reference value of presence.

備考 3. "一"係指該項限用物質為排除項目。

Note 3: The "-" indicates that the restricted substance corresponds to the exemption.

#### English:

TP-Link hereby declares that this device is in compliance with the essential requirements and other relevant provisions of directives 2014/53/EU, 2009/125/EC, 2011 /65/EU and (EU) 2015/863.

The original EU declaration of conformity may be found at https://www.tp-link.com/en/ce.

TP-Link hereby declares that the device is in compliance with the essential requirements and other relevant provisions of the Radio Equipment Regulations 2017.

The original UK declaration of conformity may be found at https://www.tp-link.com/support/ukca/

#### Deutsch:

TP-Link erklärt hiermit, dass dieses Gerät die Grundanforderungen und andere relevante Vorgaben der Richtlinien 2014/53/EU, 2009/125/ EC, 2011 /65/EU and (EU) 2015/863 erfüllt.

Die Original-EU-Konformitätserklärung kann in englischer Sprache hier heruntergeladen werden: https://www.tp-link.com/en/ce. Español:

Por la presente TP-Link declara que este dispositivo cumple con los requisitos esenciales y otras disposiciones relevantes de las directivas 2014/53/EU, 2009/125/EC, 2011 /65/EU and (EU) 2015/863.

La declaración original CE de la conformidad puede encontrarse en: https://www.tp-link.com/en/ce.

#### Ελληνικό:

Δια του παρόντος η TP-Link διακηρύσσει ότι αυτή η συσκευή συμμορφώνεται με τις απαιτήσεις και άλλους σχετικούς κανονισμούς των οδηγιών 2014/53/EU, 2009/125/EC, 2011 /65/EU and (EU) 2015/863.

Μπορείτε να δείτε την αρχική δήλωση συμμόρφωσης με τους κανονισμούς της Ε.Ε. στην ιστοσελίδ https://www.tp-link.com/en/ce. Français: TP-Link par la présente déclare que cet appareil est conforme aux exigences essentielles et autres dispositions pertinentes des directives 2014/53/EU, 2009/125/EC, 2011 /65/EU and (EU) 2015/863.

La déclaration CE de conformité originelle peut être trouvée à l'adresse https://www.tp-link.com/en/ce.

#### Italiano:

TP-Link dichiara che questo dispositivo è conforme ai requisti fondamentali e alle altre disposizioni delle direttive 2014/53/EU, 2009/125/ EC, 2011 /65/EU and (EU) 2015/863.

La dichiarazione di conformità EU originale si trova in https://www.tp-link.com/en/ce.

#### Português:

A TP-Link declara que este dispositivo está em conformidade com os requisitos essenciais e outras disposições das Diretivas 2014/53/EU, 2009/125/EC, 2011 /65/EU and (EU) 2015/863.

A declaração original de conformidade UE pode ser encontrada em https://www.tp-link.com/en/ce. Nederlands:

TP-Link verklaart hierbij dat dit apparaat in overeenstemming is met de essentiële eissen en andere relevante bepalingen van de richtlijnen 2014/53/EU, 2009/125/EC, 2011 /65/EU and (EU) 2015/863.

De oorspronkelijke EU verklaring van overeenstemming is te vinden op https://www.tp-link.com/en/ce.

#### Deutsch

Eingeschränkte Produktgarantie von TP-Link

Nur für Original-TP-Link-Produkte. Informationen über die Garantiezeit, Regelungen und Verfahrensweisen finden Sie unter https://www.tp-link.com/de/support

DIESE GARANTIE VERLEIHT IHNEN BESTIMMTE RECHTE, DIE VON DEM VERKAUFSLAND ABHÄNGIG SEIN KÖNNEN. BIS ZU DEN GESETZLICHEN GRENZEN ERSETZER DIESE GARANTIE UND DIESE HILFESTELLUNGEN ANDERSARTIGE GARANTIEN, HIFLESTELLUNGEN UND KONDTIONEN.

TP-Link garantiert für einen einwandfreien Zustand von originalverpackten TP-Link-Geräten hinsichtlich Funktion und Materialverarbeitung, normale Benutzung vorausgesetzt.

### English

For TP-Link Branded Products Only. For the information about warranty period, policy and procedures, please visit https://www.tp-link.com/en/support

THIS WARRANTY GIVES YOU SPECIFIC LEGAL RIGHTS, AND YOU MAY HAVE OTHER RIGHTS THAT VARY FROM STATE TO STATE (OR BY COUNTRY OR PROVINCE).

TO THE EXTENT ALLOWED BY LOCAL LAW, THIS WARRANTY AND THE REMEDIES SET FORTH ARE EXCLUSIVE AND IN LIEU OF ALL OTHER WARRANTIES, REMEDIES AND CONDITIONS.

TP-Link warrants the TP-Link branded hardware product contained in the original packaging against defects in materials and workmanship when used normally in according with TP-Link's guidelines for some period which depends on the local service from the date of original retail purchase by the end-user purchaser.

#### Español

Garantía limitada para productos de TP-Link

Sólo para productos que porten la marca TP-Link. Para obtener información sobre el período de garantía, política y procedimientos, visitar

#### https://www.tp-link.com/es/support

ESTA GARANTÍA LE CONFIERE DERECHOS LEGALES ESPECÍFICOS, Y ES POSIBLE QUE USTED DISPONGA DE OTROS DERECHOS, LOS CUALES PUEDEN VARIAR SEGÚN EL ESTADO (O SEGÚN EL PAÍS O PROVINCIA).

EN LA MEDIDA QUE LO PERMITA LA JURISDICCIÓN LOCAL, ESTA GARANTÍA Y LOS RECURSOS ESTABLECIDOS EN ELLA SON EXCLUSIVOS EN LUGAR DE CUALQUIER OTRA GARANTÍA, RECURSO Y CONDICIÓN.

TP-Link garantiza el producto de hardware que porta la marca TP-Link contenido en la caja original contra defectos en los materiales y mano de obra bajo condiciones normales de uso de acuerdo con las directrices de TP-Link por un periodo que depende del servicio local desde la fecha original de compra en la tienda por parte del usuario final adquiriente.

### Ελληνικά

Περιορισμένη Εγγύηση TP-Link

Μόνο για προϊόντα TP-Link. Για πληροφορίες σχετικά με την περίοδο εγγύησης, την πολιτική και τις διαδικασίες, επισκεφθείτε https://www.tp-link.com/gr/support

ΑΥΤΗ Η ΕΓΓΥΗΣΗ ΣΑΣ ΔΙΝΕΙ ΣΥΓΚΕΚΡΙΜΕΝΑ ΝΟΜΙΚΑ ΔΙΚΑΙΩΜΑΤΑ, ΑΛΛΑ ΜΠΟΡΕΙ ΝΑ ΕΧΕΤΕ ΚΑΙ ΑΛΛΑ ΔΙΚΑΙΩΜΑΤΑ, ΑΝΑΛΟΓΑ ΜΕ ΤΗ ΝΟΜΟΘΕΣΙΑ ΤΟΥ ΤΟΠΟΥ ΚΑΤΟΙΚΙΑΣ ΣΑΣ (ΚΡΑΤΟΥΣ Ή ΠΕΡΙΟΧΗΣ).

ΑΥΤΗ Η ΕΓΓΥΗΣΗ ΚΑΙ ΟΙ ΔΙΑΤΑΞΕΙΣ ΤΗΣ ΕΙΝΑΙ ΑΠΟΚΛΕΙΣΤΙΚΕΣ - ΣΤΟ ΜΕΓΙΣΤΟ ΕΠΙΤΡΕΠΤΟ ΒΑΘΜΟ ΑΠΟ ΤΗΝ ΚΕΙΜΕΝΗ ΝΟΜΟΘΕΣΙΑ - ΚΑΙ Η ΠΑΡΟΥΣΑ ΕΓΓΥΗΣΗ ΥΠΕΡΚΕΙΤΑΙ ΟΛΩΝ ΤΩΝ ΑΛΛΩΝ ΕΓΓΥΗΣΕΩΝ, ΟΡΩΝ ΚΑΙ ΔΙΑΤΑΞΕΩΝ.

Η TP-Link σας εγγυάται ότι τα προϊόντα TP-Link για συγκεκριμένο χρονικό διάστημα το οποίο εξαρτάται από την ημερομηνία αγοράς του προϊόντος από τον τελικό καταναλωτή.

### Français

Garantie limitée TP-Link

Concerne les produits de marque TP-Link uniquement. Pour plus d'informations sur la période de garantie, les conditions et les procédures, veuillez visiter

#### https://www.tp-link.com/fr/support

CETTE GARANTIE VOUS DONNE DES DROITS SPECIFIQUES, ET VOUS POUVEZ AVOIR D'AUTRES DROITS QUI PEUVENT VARIER D'UN ETAT, D'UN PAYS OU D'UNE PROVINCE A UNE AUTRE.

DANS LES LIMITES DU DROIT LOCAL, CETTE GARANTIE ET LES VOIES DE RECOURS SONT EXCLUSIVES ET REMPLACENT TOUT AUTRES GARANTIES RECOURS ET CONDITIONS.

TP-Link garanti les mardériels marqués TP-Link, conditionnés dans un emballage original : contre les défauts matériels et les malfaçons, s'ils sont utilisés normalement et selon les prescriptions de TP-Link, pour une durée : inscrite sur l'emballage du produit ; à compter de la date d'achat par l'utilisateur final.

#### Italiano

Garanzia

Esclusivamente per prodotti marchiati TP-Link. Per le informazioni relative a periodo di garanzia, policy e procedure, visita il sito

### https://www.tp-link.com/it/support

LA PRESENTE GARANZIA CONFERISCE SPECIFICI DIRITTI LEGALI, IN AGGIUNTA AI DIRITTI PREVISTI DALLA LOCALE LEGISLAZIONE. NEI LIMITI CONSENTITI DALLA LEGGE, LA PRESENTE GARANZIA ED I RIMEDI INDICATI SONO ESCLUSIVI ED IN LUOGO A TUTTE LE ALTRE GARANZIE, RIMEDI E CONDIZIONI.

TP-Link garantisce i soli prodotti hardware marchiati TP-Link venduti nella rispettiva confezione originale non compromessa ed utilizzati secondo le linee guida illustrate: Il periodo di tempo di validità della garanzia, nel rispetto delle normative vigenti, vale a partire dalla data riportata sulla prova d'acquisto da parte dell'utente finale.

### Português

Garantia Limitada de Produtos TP-Link

Apenas para Produtos da Marca TP-Link. Para obter informações sobre o período de garantia, política e procedimentos, visite https://www.tp-link.com/pt/support

ESTA GARANTIA DÁ-LHE DIREITOS LEGAIS ESPECÍFICOS E PODERÁ TER OUTROS DIREITOS QUE VARIAM ENTRE ESTADOS (OU ENTRE PAÍSES OU PROVÍNCIAS).

ATÉ AO LIMITE PERMITIDO PELA LEI LOCAL, ESTA GARANTIA E OS RECURSOS ESTABELECIDOS SÃO EXCLUSIVOS E SUBSTITUEM TODAS AS OUTRAS GARANTIAS, RECURSOS E CONDIÇÕES.

A TP-Link formece garantia a qualquer produto da marca TP-Link contido na embalagem original do produto, contra qualquer defeito nos materiais e construção, quando o mesmo é utilizado em condições normais e de acordo com as orientações fornecidas pela TP-Link, por um período definido pelo do serviço de apoio local a partir da data de compra pelo utilizador final.

### Nederlands

TP-Link beperkte productgarantie

Voor meer informatie over de garantieperiode, voorwaarden en procedures kijk op:

https://www.tp-link.com/nl/support

DEZE GARANTIE GEEFT U SPECIFIEKE WETTELIJKE RECHTEN EN U KUNT NOG ANDERE RECHTEN HEBBEN, DIE PER LAND (OF PER PROVINCIE) KUNNEN VERSCHILLEN.

VOOR ZOVER TOEGESTAAN DOOR DE PLAATSELIJKE WETGEVING ZIJN DEZE GARANTIE EN HET VERMELDE VERHAAL EXCLUSIEF EN KOMEN DIE IN DE PLAATS VAN ALLE ANDERE GARANTIES, VERHALEN EN VOORWAARDEN.

TP-Link geeft garantie op het hardware product van het merk TP-Link in de originele verpakking voor gebreken in materialen en fabricage indien normaal gebruikt in overeenstemming met de richtlijnen van TP-Link gedurende een bepaalde periode afhankelijk van de service ter plaatse vanaf de oorspronkelijke datum van aanschaf via de detailhandel door de eindgebruiker-koper.